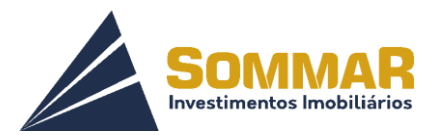

## ROTEIRO PARA EMISSÃO DE SEGUNDA VIA DE BOLETOS

Passo 1: Acessar o site: https://sommarinvestimentos.com.br/

Clicar em Segunda via de boletos

# 2ª VIA DO BOLETO

## Após clicar em: "Crie uma"

| Usuário:   |        |            |     |  |
|------------|--------|------------|-----|--|
| Senha:     |        |            |     |  |
|            | Entrar |            | 4   |  |
| Esqueceu a | senha? | Ou crie un | na! |  |

## Preencher todos os dados que estão em Vermelho:

| Cadastro de Usuário |       |                    |
|---------------------|-------|--------------------|
| Passo 1 Passo 2     |       |                    |
| Natureza            | CPF   | Data de nascimento |
| Física O Jurídica   |       |                    |
| E-mail              | Login | Senha              |
| Redigite a senha    |       |                    |

- > CPF/ DATA DE NASCIMENTO/ EMAIL
- > LOGIN (É necessário ter no mínimo 8 caracteres)
- **SENHA** (Com no mínimo 6 caracteres)
- ➢ REDIGITE A SENHA

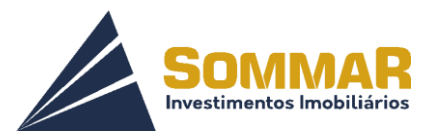

Após clicar em PRÓXIMO.

| Usuário        |                                     |               |
|----------------|-------------------------------------|---------------|
| Nome           |                                     |               |
| ldentidade     | Data de emissão da Cl               | Orgão emissor |
| UF Emissor     | Sexo                                | Estado civil  |
| Regime de bens | Masculino () Feminino UF Nascimento | Naturalidade  |
| Profissão      | Q                                   | São Berto Q   |
| Endereco       | Bairro                              | UF            |
|                | Nac Za                              |               |
|                | Naçao                               |               |

#### Passo 2: Preencher todos os dados

- ➢ Nome
- Identidade/ Data de emissão da CI/ Órgão Emissor/ UF Emissor (Clicar na lupa e selecionar o UF desejado.

|            |        | Unidades fede | rativas |         |
|------------|--------|---------------|---------|---------|
| Selecionar | Código | Nação         | UF      | Nome UF |
|            |        |               |         | ,       |
| <b></b>    | BRA    | Brasil        | AC      |         |
| G          | BRA    | Brasil        | AL      |         |
| C          | BRA    | Brasil        | AM      |         |
| C          | BRA    | Brasil        | AP      |         |
| ß          | BRA    | Brasil        | BA      |         |

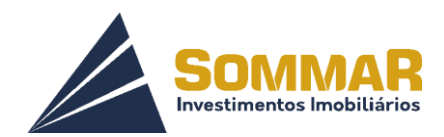

- ➢ Sexo
- Estado Civil
- ➢ Regime de Bens
- > UF Nascimento e Naturalidade (Clicar na lupa, escolher o local e selecionar)

|            |        | Unidades fede | rativas |         |
|------------|--------|---------------|---------|---------|
| Selecionar | Código | Nação         | UF      | Nome UF |
|            |        |               | Í (     |         |
| <b>-</b> e | BRA    | Brasil        | AC      | •       |
| ଁ ତ        | BRA    | Brasil        | AL      |         |
| C          | BRA    | Brasil        | AM      |         |
| C          | BRA    | Brasil        | AP      |         |
| ଜ          | BRA    | Brasil        | BA      |         |

 $\otimes$ 

# Pesquisar unidade federativa

- ➢ Profissão
- CEP (Clicar na lupa, colocar o CEP e pesquisar) Após clicar em selecionar (Os outros dados serão preenchidos automaticamente.

| Pesquisar  | CEP |                 |                 |        | 8           |  |
|------------|-----|-----------------|-----------------|--------|-------------|--|
| EP:        |     |                 |                 |        | Q Pesquisar |  |
|            |     | CE              | P's             |        |             |  |
| Selecionar | CEP | Logradouro      | Bairro          | Cidade | UF          |  |
|            |     |                 |                 |        |             |  |
|            | ľ   | vão existem dao | dos para mostra | ar     |             |  |
|            |     |                 |                 |        |             |  |
|            |     |                 |                 | Limpar | × Fechar    |  |

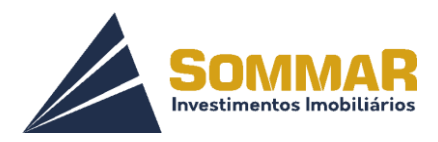

> Telefones (NOVO TELEFONE) – Preencher os dados e Atualizar

| Manter te    | lefone |            | 8                  |
|--------------|--------|------------|--------------------|
| DDD:*        |        | Telefone:* |                    |
| Complemento: |        | Tipo:*     |                    |
|              |        |            | Atualizar Cancelar |

### Após todas essas etapas concluídas, clicar em GRAVAR e SAIR.

**Passo 3:** Na próxima página acessar com o Login e a Senha, que foram criados anteriormente.

| Usuário:   |            |              |
|------------|------------|--------------|
| 1          |            |              |
| Senha:     |            |              |
| <b>a</b>   |            |              |
|            |            |              |
|            | Entrar     |              |
| Esqueceu a | a senha? C | Du crie uma! |

Após o acesso clicar em Serviços e Selecionar **Reimp. De Boletos.** 

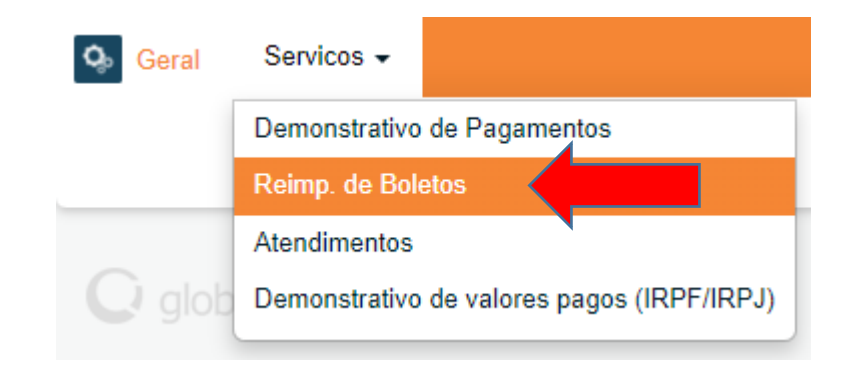

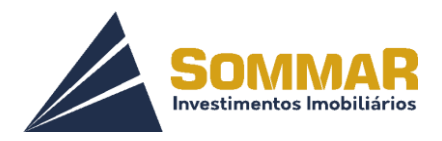

# Selecionar o boleto desejado e Imprimir

| Estão apre | esentados abaix  | (o, os bole | tos registrado | s em nosso sis          | stema. Ao sele                   | cionar qualqu         | er um deles.          | sua visualizacâ      | ăo será     |
|------------|------------------|-------------|----------------|-------------------------|----------------------------------|-----------------------|-----------------------|----------------------|-------------|
| apresentad | da abaixo com a  | as opcões   | de impressão   | ), paginação e          | outras. Certific                 | que-se da exis        | tência de um          | a impressora c       | configura   |
| sua máqui  | na nara realiza  | r a impress | ão             |                         |                                  |                       |                       |                      |             |
| Sua mayui  | na para realizai | r a impress | sau.           |                         |                                  |                       |                       |                      |             |
| Jua maqui  | na para realiza  | r a impress | au.            |                         | Boletos                          |                       |                       |                      |             |
| Imprimir   | Seu número       | Banco       | Cedente        | Data de                 | Boletos<br>Data de               | Valor do              | Boleto já             | Data de              | Dat         |
| Imprimir   | Seu número       | Banco       | Cedente        | Data de<br>emissão      | Boletos<br>Data de<br>vencimento | Valor do<br>documento | Boleto já<br>impresso | Data de<br>impressão | Da<br>reimp |
| Imprimir   | Seu número       | Banco       | Cedente        | Data de<br>emissão<br>▼ | Boletos<br>Data de<br>vencimento | Valor do<br>documento | Boleto já<br>impresso | Data de<br>impressão | Da<br>reimț |

Caso não visualize o boleto entre em contato com nosso Atendimento ao Cliente:

Tel.: (62)98171-9698